After you have associated your existing License or Registration to your online profile you can renew your license or registration from the "Summary" tab. If you have not created an online profile, please see the "How to Create an Online Profile" document.

1. Once you have logged into your online profile, you will need to be in the "Summary" tab. The "Summary" tab will show your License(s) or Registration(s). In this example, the individual has a Barber license.

To begin the Renewal process, click on the "Renew" Link in the License panel:

| Online Services                     |                                                                                                    | 03-Jul-2024 ? 🖰                                                                                                    |
|-------------------------------------|----------------------------------------------------------------------------------------------------|----------------------------------------------------------------------------------------------------|
| William Rogerstein                  |                                                                                                    | Welcome, William Rogerstein<br>Manage My Profile                                                                                                 |
| Summary Action Center Settings More |                                                                                                    |                                                                                                    |
| Filter                              |                                                                                                    |                                                                                                    |
| Barber<br>William Rogerstein        | License/Registration Number B-<br>543214564<br>Status<br>Active<br>Type: Barber<br>Date Issued: 31-Jul-2023<br>Date Expires: 01-Aug-2024<br>Balance | <ul> <li>Menu</li> <li>Upgrade or Downgrade</li> <li>Renew</li> <li>Document Upload</li> <li>View Continuing Education Course Catalog</li> </ul> |

2. You will be taken to a page like this. The type of License or Registration you have will determine the sections that need to be completed for renewal. In this example we are renewing a Barber license. Click on the "Start" button in the "Update Info" section.

|                                | Online Services                                                                                    | 03-Jul-2024 ? 8     |  |  |  |
|--------------------------------|----------------------------------------------------------------------------------------------------|---------------------|--|--|--|
| < William Rogerstein           |                                                                                                    |                     |  |  |  |
| License Rer<br>License Renewal | newal                                                                                              | Amount<br>\$25.00   |  |  |  |
| Ľ                              | Update Info<br>Email, phone, and addresses available to be updated                                 | O Not Started       |  |  |  |
| Ê                              | Application Questionnaire<br>Questions specific to your selected license, registration, or permit. | O Not Started       |  |  |  |
|                                | Fees<br>Fees associated to your transaction.                                                       | O Not Started Start |  |  |  |
| Cancel                         |                                                                                                    | Start Update Info > |  |  |  |

3. If you need to update your information, select "Yes" and modify the appropriate information. If your information is up to date, then select "No". Click on the "Next" button at the bottom of the page. This will take you back to the "Renewal" page.

| Update Info                                                                                           |               |                                         |                                                                                       |  |
|----------------------------------------------------------------------------------------------------|---------------|-----------------------------------------|---------------------------------------------------------------------------------------|--|
| Contact<br>Update Contact Info<br>Yes No<br>Email                                                     |               |                                         |                                                                                       |  |
| Phone Type                                                                                            | Country       | Phone Number * Required                 | Extension                                                                             |  |
| Update additional phone number?<br>Yes No                                                             |               |                                         |                                                                                       |  |
| Phone Type<br>Cell Phone                                                                              | Country       | Phone Number                            | Extension                                                                             |  |
| Address of Record (Pu<br>Update Address of Record<br>Yes No<br>Is the address of record the same as t | iblic Record) | Mailin<br>Update Ma<br>V<br>Is the mail | g Address<br>illing Address<br>es No<br>ng address the same as the address of record? |  |

4. Click on the "Start" button in the "Application Questionnaire" section. Answer the questions present for the renewal. Not all renewals have the same questions. In this example we are renewing a Barber license. After answering the questions select the "Next" button at the bottom of the page. This will take you back to the "Renewal" page:

| < License Renewal         |                         |                                 |                               |                       |                      |                    |                     |                        |            |     |
|---------------------------|-------------------------|---------------------------------|-------------------------------|-----------------------|----------------------|--------------------|---------------------|------------------------|------------|-----|
| Application Que           | stionnaire              |                                 |                               |                       |                      |                    |                     |                        | Amo        | unt |
| Questions specific to you | ır selected license, re | gistration, or permit.          |                               |                       |                      |                    |                     |                        | \$25.0     | 0   |
| <b></b> •                 |                         |                                 |                               |                       |                      |                    |                     |                        |            |     |
| Questions - 1             |                         |                                 |                               |                       |                      |                    |                     |                        |            |     |
|                           |                         |                                 |                               |                       |                      |                    |                     |                        |            |     |
| General Atte              | stations                |                                 |                               |                       |                      |                    |                     |                        |            |     |
| Since the date of you     | r last application have | you pled guilty, received a con | viction, finding of guilt, wi | ithheld judgment,     | or suspended sent    | ence for any felon | / in this or any of | ther jurisdiction?     |            |     |
| Yes                       | No                      |                                 |                               |                       |                      |                    |                     |                        |            |     |
| Since the date of you     | r last application have | you received any type of discip | olinary sanction, restriction | n, or limitation fron | n any regulatory lic | ensing authority c | r organization in   | this or any other juri | isdiction? |     |
| Yes                       | No                      |                                 |                               |                       |                      |                    |                     |                        |            |     |
|                           |                         |                                 |                               |                       |                      |                    |                     |                        |            |     |
|                           |                         |                                 |                               |                       |                      |                    |                     |                        |            |     |
|                           |                         |                                 |                               |                       |                      |                    |                     |                        |            |     |
|                           |                         |                                 |                               |                       |                      |                    |                     | < Previous             | Next       | >   |

5. Click on the "Start" button in the "Fees" section. In this example we are renewing a Barber license. The first page you receive will be a fees summary page. Click "Next" at the bottom of the page if you agree the charges are correct based on what you are renewing:

| < License Renewal                                                          |       |          |         |
|----------------------------------------------------------------------------|-------|----------|---------|
| Fees                                                                       |       |          | Amount  |
| Fees associated to your transaction.                                       |       |          | \$25.00 |
| 0                                                                          |       |          |         |
| Fee                                                                        |       |          |         |
| Fees Calculated                                                            |       |          |         |
| These are the fees calculated depending on the answers in your submission. |       |          |         |
| Renewal Fee                                                                |       |          | 25.00   |
|                                                                            | Total | :        | 25.00   |
| 1                                                                          |       |          |         |
|                                                                            | <     | Previous | Next >  |

6. You will be taken back to the "Renewal" page. In this example, we have completed the Renewal application process and are ready to add the request to the shopping cart. Click on the "Add to Cart" button:

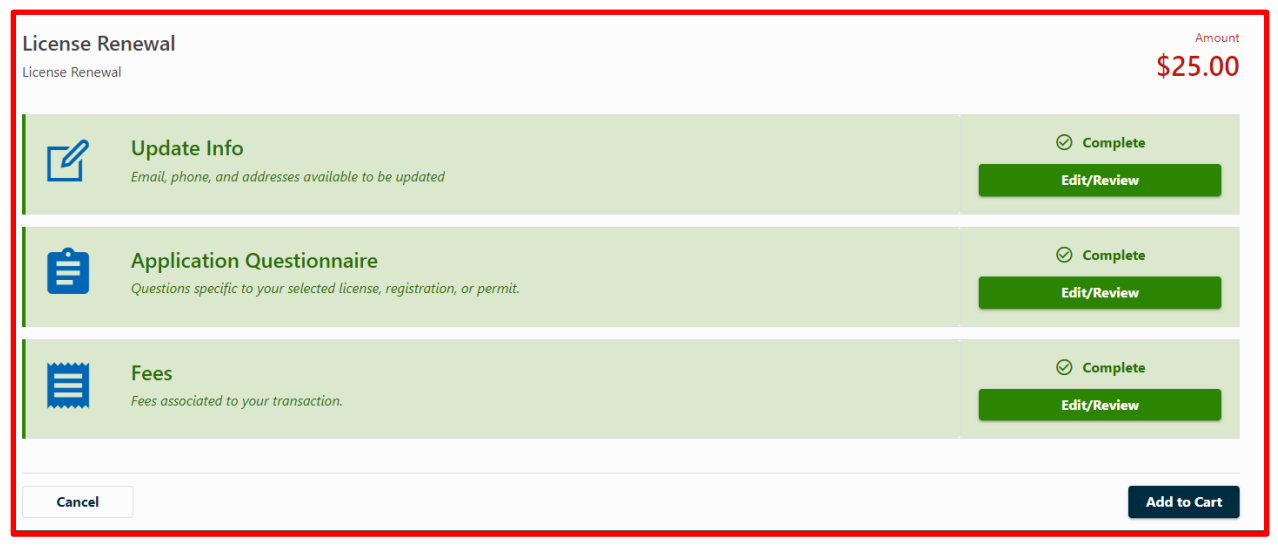

7. The next page will be the Cart Confirmation Page for the licensee to review. If all looks good, click on the "Checkout" button:

| <ul> <li>William Rogerstein</li> <li>Cart         <ul> <li>tem</li> </ul> </li> </ul> | Amount Due<br>\$25.00 |
|---------------------------------------------------------------------------------------|-----------------------|
| Items<br>License Renewal<br>William Rogerstein<br>Barber 543214564<br>Delete          | \$25.00               |
|                                                                                       | Checkout              |

8. The next page you are taken to is the Payment confirmation page. The "Confirm Amount" will be blank. Enter in the amount that matches the "Amount" box and the select the "Next" button at the bottom of the page:

| Payment        |       |                    |
|----------------|-------|--------------------|
| rt<br>:m       |       | Amount Due \$25.00 |
| Amount         | 25.00 |                    |
| Confirm Amount | 25.00 |                    |

9. The next page you are taken to is the Confirm Order Page. Click on the "Pay" button at the bottom of the page. You will then be taken to the payment portal to enter your payment method (credit card or eCheck):

| < William Rogerstein                            |                                     |                       |
|-------------------------------------------------|-------------------------------------|-----------------------|
| Payment                                         | Confirm Order                       |                       |
| Cart<br>1 item                                  |                                     | Amount Due<br>\$25.00 |
| Confirm Order<br>Are you sure you want to submi | : this payment for <b>\$25.00</b> ? |                       |
| Cancel                                          |                                     | < Previous Pay        |

10. After selecting the "Pay" button you will be taken to the payment processor. To Complete the renewal process, enter the required information and your payment method:

| IDAHO           | Official Payment Site of State of Ic | of the<br>aho         |                  |                                                                              |
|-----------------|--------------------------------------|-----------------------|------------------|------------------------------------------------------------------------------|
| Payment Type    | 2 Customer Info                      | 3 Payment Information | 4 Submit Payment | Transaction Summary                                                          |
| Payment         |                                      |                       |                  | Renewal Fee         \$25.00           Idaho.gov price         \$25.00        |
| Payment Type    |                                      |                       |                  |                                                                              |
|                 | Payment Type * Select One            | ~                     | Next >           | Need Help?<br>Select Payment Method and Continue to proceed<br>with payment. |
| Customer Inform | nation                               |                       |                  |                                                                              |
| Payment Informa | ation                                |                       |                  |                                                                              |
| Cancel          |                                      |                       |                  |                                                                              |

11. When the payment has successfully processed you will be brought back to a confirmation page. Click on the "OK" button to go back to your profile main page:

| Confirmation             |                                |  |  |  |  |
|--------------------------|--------------------------------|--|--|--|--|
| Your order has been subm | Your order has been submitted. |  |  |  |  |
| Items:                   |                                |  |  |  |  |
| License Renewal          |                                |  |  |  |  |
| Confirmation Number:     | 3MN3NVD3773                    |  |  |  |  |
| Amount:                  | \$25.00                        |  |  |  |  |
| Printable Vie            | w                              |  |  |  |  |
| ОК                       |                                |  |  |  |  |
|                          |                                |  |  |  |  |

12. At your online profile main page, you can now see the license Issued and Expires dates have been updated. Your renewal is now complete.

| Online Services                                        |                                                                                                    | 03-Jul-2024 ? 🖯                                                                                                    |
|--------------------------------------------------------|----------------------------------------------------------------------------------------------------|----------------------------------------------------------------------------------------------------|
| William Rogerstein Summary Action Center Settings More |                                                                                                    | Welcome, William Rogerstein<br>Manage My Profile                                                                                                 |
| Barber<br>William Rogerstein                           | License/Registration Number B-<br>543214564<br>Status<br>Active<br>Type: Barber<br>Date Issued: 03-Jul-2024<br>Date Expires: 01-Aug-2025<br>Balance<br>Balance<br>\$0.00 | <ul> <li>Menu</li> <li>Upgrade or Downgrade</li> <li>Renew</li> <li>Document Upload</li> <li>View Continuing Education Course Catalog</li> </ul> |